### How to test a Custom notification template [Classic]

You can test your Custom templates by creating a test booking and filling out a Booking form as if you were a Customer. You can perform several of these test bookings to test every template you have created in every relevant scenario.

In this article, you'll learn how to test a Custom notification template.

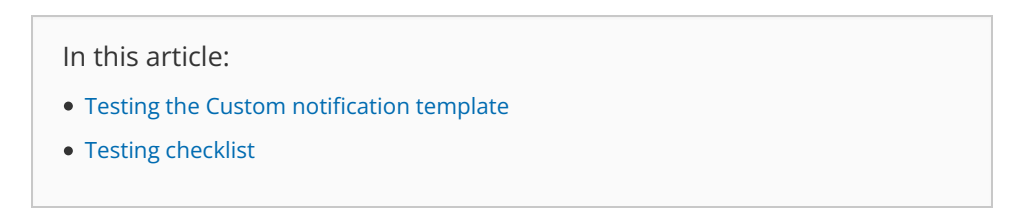

#### Testing the Custom notification template

1. In the Booking form section of your Event type, use from the **Booking form** drop-down menu to select a Booking form (Figure 1).

| < 🚯 Event typ                              | be: 15-minute meeting Event type 15-minute meeting           | ¥ |
|--------------------------------------------|--------------------------------------------------------------|---|
| Overview                                   | Booking form and redirect                                    | ? |
| Scheduling options                         | 1 Booking form                                               | ? |
| Time slot settings                         | Booking form Default    Booking form                         |   |
| Booking form and redirect                  | Your name*                                                   |   |
| Customer<br>notifications                  | Your email* Booking notifications will be sent to this email |   |
| Payment and<br>cancel/reschedule<br>policy | Confirm your email* Confirm your email                       |   |
| Public content                             | Your company                                                 |   |

Figure 1: Selecting a Booking form template

2. In the Customer notification section of your Event type, select a template for each Notification scenario you want to send notifications for (Figure 2).

# **SinceHub** Help Article

| < 🚯 Event type                         | e: 15-minute meeting …                                                   |       | Eve     | ent type | 15-minute meeting | ¥ |  |  |
|----------------------------------------|--------------------------------------------------------------------------|-------|---------|----------|-------------------|---|--|--|
| Overview                               | Customer notifications                                                   |       |         |          |                   |   |  |  |
| Scheduling options                     | The account has 996 SMS credits. Buy more credits                        |       |         |          |                   |   |  |  |
| Time slot settings<br>Booking form and | Notification scenario                                                    | Email | SMS (i) | Temp     | late              |   |  |  |
| redirect                               | ✓ Automatic booking                                                      |       |         |          |                   |   |  |  |
| Customer >                             | Booking made by Customer<br>Sent to the Customer when the Customer makes |       |         | Sale     | s template        | • |  |  |
| Payment and                            | a booking.                                                               |       |         |          |                   |   |  |  |
| cancel/reschedule<br>policy            | > Booking with approval                                                  |       |         |          |                   |   |  |  |
| Public content                         | > Calendar event                                                         |       |         |          |                   |   |  |  |
|                                        | > Reminders and follow-ups                                               |       |         |          |                   |   |  |  |

Figure 2: Choosing a Custom notification template for each Notification scenario

3. In the User notifications section of your Booking page, select a template for each Notification scenario you want to send notifications for (Figure 3).

| < 🚯 Booking pa                | age: Sales call …                                 |               |          | Booking page                               | Sales call |  |  |  |
|-------------------------------|---------------------------------------------------|---------------|----------|--------------------------------------------|------------|--|--|--|
| Overview                      | User notifications                                |               |          |                                            | ?          |  |  |  |
| Event types                   | The account has 996 SMS credits. Buy more credits |               |          |                                            |            |  |  |  |
| Associated calendars          |                                                   | Booking owner |          | All users with Editor                      |            |  |  |  |
| Recurring availability        | Notification scenario                             | Email S       | SMS      | privileges will be<br>added to this table. |            |  |  |  |
| Date-specific<br>availability | Automatic booking                                 |               |          |                                            |            |  |  |  |
| Location settings             | Booking made by Customer                          |               | <b>√</b> |                                            |            |  |  |  |
| User notifications            | Sales template                                    |               |          |                                            |            |  |  |  |
| Salesforce settings           | Booking with approval     Calendar event          |               |          |                                            |            |  |  |  |
| Public content                | > Reminders and follow-ups                        |               |          |                                            |            |  |  |  |

Figure 3: Choosing a Custom notification template for each Notification scenario

#### (i) Note:

If you want to receive User SMS notifications, you'll need to enter a phone number in your Profile's SMS notifications section.

4. In the Booking page Overview section of your Booking page, click on the public link in the **Share & Publish** section.

# **SinceHub** Help Article

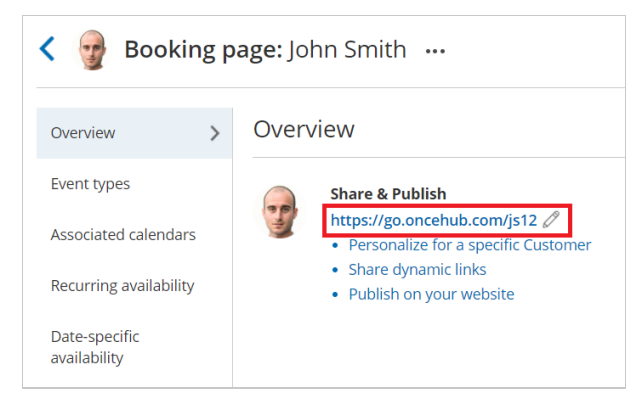

Figure 4: Booking page public link

- 5. Schedule a meeting and fill out the Booking form that you created as if you were a Customer.
- 6. Click Done.
- You can now check that you received a confirmation email and SMS.
   If you're using Booking with approval mode, you can click **Approve the booking request** in your User email notification. Learn more about scheduling booking requests
   You can also check that the calendar event was added to your calendar. Learn more about calendar events
- 8. Finally, you can choose to cancel or reschedule the booking, or let the booking run its course and test the reminder and follow-up messages.

### Testing checklist

During the testing, you should check the following:

- The text is written the way you want.
- The correct Dynamic fields were chosen.
- The spacing/formatting is correct.
- That you are sending emails and SMS notifications for the required booking notifications.